## Import an alert response

The Alert Response import wizard allows you to import existing alert response actions.

## To import an alert response:

 $\odot$ 

- 1. Open the Alert Actions and Responses window by selecting **Tools > Alert Actions and Responses** from the SQL Diagnostic Manager console menu and clicking **Import**.
- 2. On the Welcome to the Alert Response import wizard page, click Next.

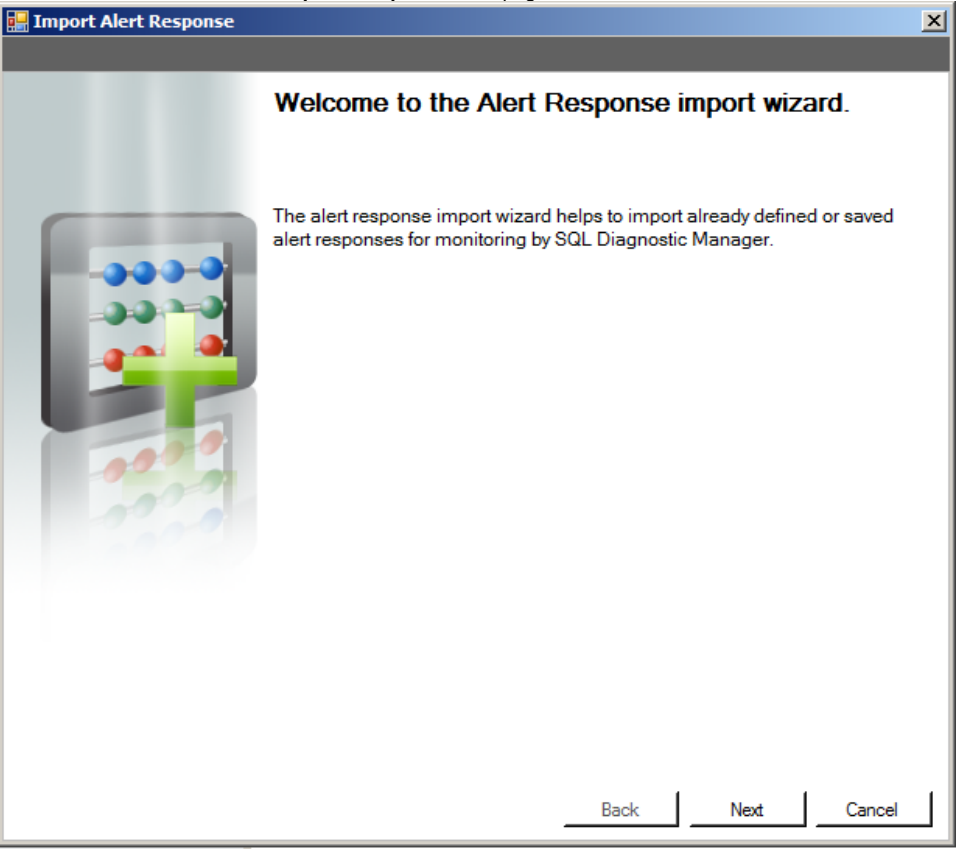

You can also access this feature by clicking Administration>Import/Export from the navigation pane and then selecting Alert Response in the import column.

3. On the Select Alert Responses to import page, browse for notification rules' XML files to import.

| lect Alert Responses to import                                                                                                    |                                                                                                    |              |
|----------------------------------------------------------------------------------------------------|----------------------------------------------------------------------------------------------------|--------------|
| Browse and select Alert Responses' XML files to import.                                                                                                    |                                                                                                    |              |
| umber of files selected :                                                                                                    | Select Files Clear                                                                                                    |              |
|                                                                                                    |                                                                                                    |              |
|                                                                                                    |                                                                                                    |              |
|                                                                                                    |                                                                                                    |              |
|                                                                                                    |                                                                                                    |              |
|                                                                                                    |                                                                                                    |              |
|                                                                                                    |                                                                                                    |              |
|                                                                                                    |                                                                                                    |              |
|                                                                                                    |                                                                                                    |              |
|                                                                                                    |                                                                                                    |              |
|                                                                                                    |                                                                                                    |              |
|                                                                                                    |                                                                                                    |              |
|                                                                                                    |                                                                                                    |              |
|                                                                                                    |                                                                                                    |              |
|                                                                                                    |                                                                                                    |              |
| _                                                                                                    | Back Next Cancel                                                                                                    |              |
| Summary of imported Alert Response page, you can veri<br>ors you can view details by clicking View Validation Errors.<br>port Alert Response                                                                                                    | y that the selected alert response files were import                                                                                                  | ed correctly |
| Summary of imported Alert Response page, you can veri<br>ors you can view details by clicking View Validation Errors.<br>port Alert Response                                                                                                    | y that the selected alert response files were import                                                                                                  | ed correctly |
| Summary of imported Alert Response page, you can veri<br>ors you can view details by clicking View Validation Errors.<br>port Alert Response<br>ummary of imported Alert Response<br>Please review the summary of imported Alert Response for                                                                                                | y that the selected alert response files were import                                                                                                  | ed correctly |
| Summary of imported Alert Response page, you can veri<br>ors you can view details by clicking View Validation Errors.<br>port Alert Response<br>ummary of imported Alert Response<br>Please review the summary of imported Alert Response for                                                                                                | y that the selected alert response files were import                                                                                                  | ed correctly |
| Summary of imported Alert Response page, you can veri<br>ors you can view details by clicking View Validation Errors.<br>Nort Alert Response<br>ummary of imported Alert Response<br>Please review the summary of imported Alert Response for                                                                                                | y that the selected alert response files were import                                                                                                  | ed correctly |
| Summary of imported Alert Response page, you can veri<br>ors you can view details by clicking View Validation Errors.<br>ort Alert Response<br>Immary of imported Alert Response<br>Please review the summary of imported Alert Response for                                                                                                 | y that the selected alert response files were import                                                                                                  | ed correctly |
| Summary of imported Alert Response page, you can veri<br>ors you can view details by clicking View Validation Errors.<br>ort Alert Response<br>ummary of imported Alert Response<br>Please review the summary of imported Alert Response for<br>Validation of all Alert Responses was successful. C<br>import process and exit the wizard.   | y that the selected alert response files were import                                                                                                  | ed correctly |
| Summary of imported Alert Response page, you can veri<br>ors you can view details by clicking View Validation Errors.<br>Nort Alert Response<br>Immary of imported Alert Response<br>Please review the summary of imported Alert Response fo<br>Validation of all Alert Responses was successful. C<br>import process and exit the wizard.   | y that the selected alert response files were import                                                                                                  | ed correctly |
| Summary of imported Alert Response page, you can veriors you can view details by clicking View Validation Errors.<br>Nort Alert Response<br>ummary of imported Alert Response<br>Please review the summary of imported Alert Response fo<br>Validation of all Alert Responses was successful. C<br>import process and exit the wizard.       | y that the selected alert response files were import                                                                                                  | ed correctly |
| Summary of imported Alert Response page, you can veri<br>ors you can view details by clicking View Validation Errors.<br>port Alert Response<br>ummary of imported Alert Response<br>Please review the summary of imported Alert Response fo<br>Validation of all Alert Responses was successful. C<br>import process and exit the wizard.   | r monitoring by SQL diagnostic manager View Validation Errors lick Finish to complete the                                                             | ed correctly |
| Summary of imported Alert Response page, you can veri<br>ors you can view details by clicking View Validation Errors.<br>port Alert Response<br>ummary of imported Alert Response<br>Please review the summary of imported Alert Response fo<br>Validation of all Alert Responses was successful. C<br>import process and exit the wizard.   | y that the selected alert response files were import                                                                                                  | ed correctly |
| Summary of imported Alert Response page, you can veri<br>ors you can view details by clicking View Validation Errors.<br>port Alert Response<br>immary of imported Alert Response<br>Please review the summary of imported Alert Response fo<br>Validation of all Alert Responses was successful. C<br>import process and exit the wizard.   | r monitoring by SQL diagnostic manager View Validation Errors lick Finish to complete the                                                             | ed correctl  |
| Summary of imported Alert Response page, you can veri<br>ors you can view details by clicking View Validation Errors.<br>port Alert Response<br>furmmary of imported Alert Response<br>Please review the summary of imported Alert Response fo<br>Validation of all Alert Responses was successful. C<br>import process and exit the wizard. | y that the selected alert response files were import<br>monitoring by SQL diagnostic manager<br>View Validation Errors                                | ed correctly |
| Summary of imported Alert Response page, you can veri<br>ors you can view details by clicking View Validation Errors.<br>port Alert Response<br>fummary of imported Alert Response<br>Please review the summary of imported Alert Response fo<br>Validation of all Alert Responses was successful. C<br>import process and exit the wizard.  | y that the selected alert response files were import                                                                                                  | ed correctly |
| Summary of imported Alert Response page, you can veri<br>rors you can view details by clicking View Validation Errors.<br>port Alert Response<br>Summary of imported Alert Response<br>Please review the summary of imported Alert Response fo<br>Validation of all Alert Responses was successful. C<br>import process and exit the wizard. | y that the selected alert response files were import<br>monitoring by SQL diagnostic manager<br>View Validation Errors                                | ed correctly |
| Summary of imported Alert Response page, you can veri<br>ors you can view details by clicking View Validation Errors.<br>port Alert Response<br>Aummary of imported Alert Response<br>Please review the summary of imported Alert Response fo<br>Validation of all Alert Responses was successful. C<br>import process and exit the wizard.  | y that the selected alert response files were import                                                                                                  | ed correctly |
| Summary of imported Alert Response page, you can veri<br>rors you can view details by clicking View Validation Errors.<br>port Alert Response<br>immary of imported Alert Response<br>Please review the summary of imported Alert Response fo<br>Validation of all Alert Responses was successful. C<br>import process and exit the wizard.  | y that the selected alert response files were import<br>monitoring by SQL diagnostic manager<br>View Validation Errors<br>lick Finish to complete the | ed correctly |
| Summary of imported Alert Response page, you can veri<br>ors you can view details by clicking View Validation Errors.<br>port Alert Response<br>ummary of imported Alert Response<br>Please review the summary of imported Alert Response fo<br>Validation of all Alert Responses was successful. C<br>import process and exit the wizard.   | y that the selected alert response files were import                                                                                                  | ed correctly |
| Summary of imported Alert Response page, you can veriors you can view details by clicking View Validation Errors.<br>port Alert Response<br>ummary of imported Alert Response<br>Please review the summary of imported Alert Response for<br>Validation of all Alert Responses was successful. C<br>import process and exit the wizard.      | Tr monitoring by SQL diagnostic manager View Validation Errors Nick Finish to complete the                                                            | ed correctly |

5. If the imported alert response is valid, click Finish to complete the import process and exit the Alert Response import wizard.

-

## Export an alert response

For instructions on exporting an alert response, see Export an alert response.

SQL Diagnostic Manager identifies and resolves SQL Server performance problems before they happen. Learn more > >

| IDERA Website | Products | Purchase | Support | Community | About Us | Resources | Legal |
|---------------|----------|----------|---------|-----------|----------|-----------|-------|
|---------------|----------|----------|---------|-----------|----------|-----------|-------|